## Universal Recycling Ordinance Annual Diversion Plan Instructions

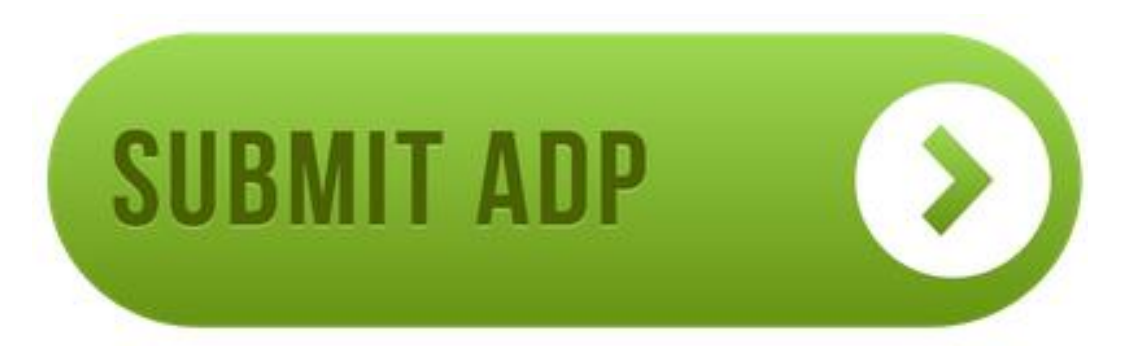

Updated December 2017

# www.austintexas.gov/diversionplan

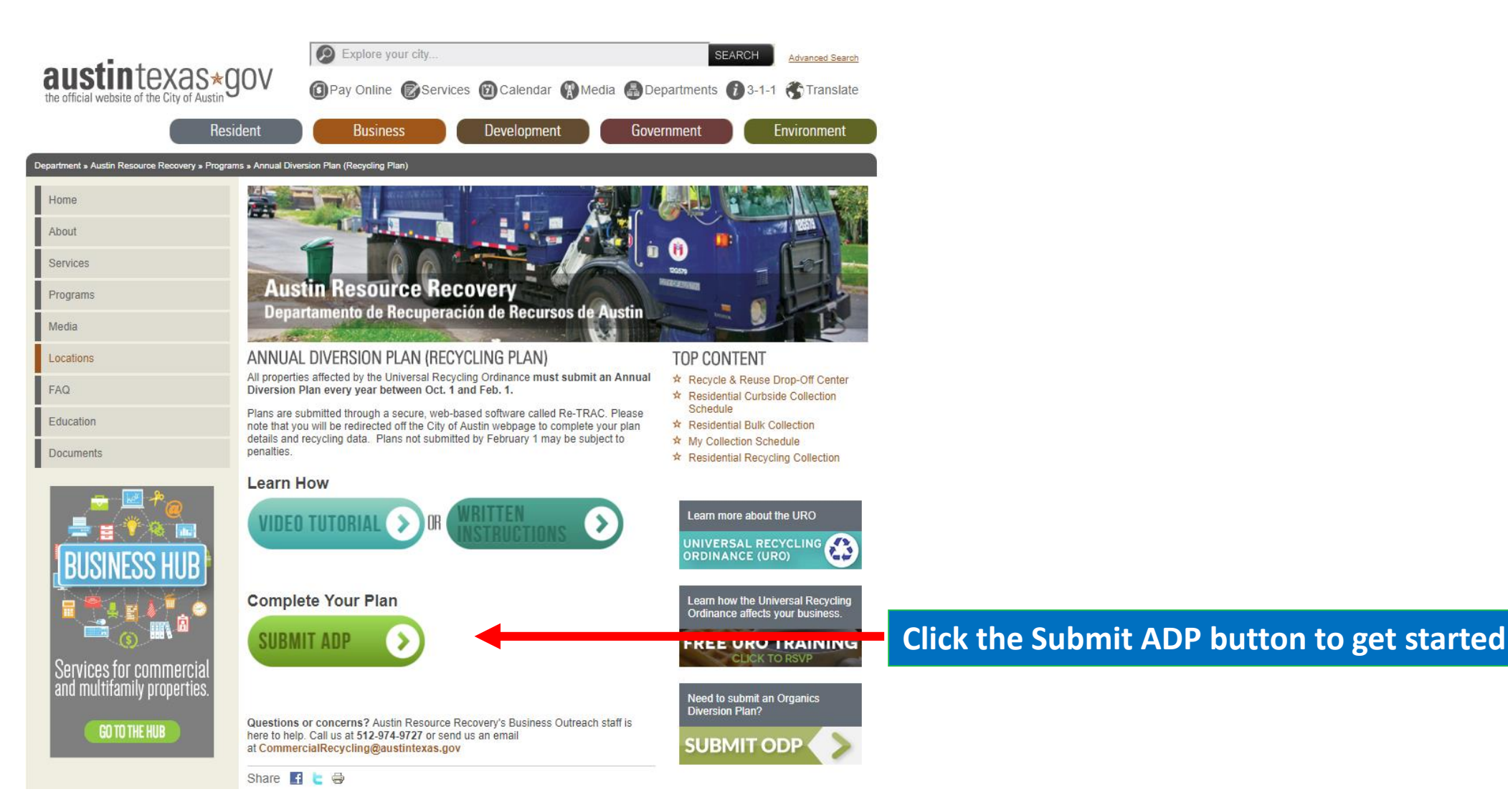

### Step 1: Create Your Account

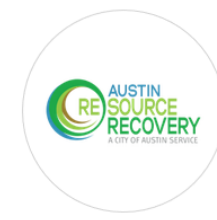

2015.)

#### CITY OF AUSTIN - UNIVERSAL RECYCLING ORDINANCE -ANNUAL DIVERSION PLAN

Austin Resource Recovery, City of Austin uses Re-TRAC Connect to collect data for City of Austin -Universal Recycling Ordinance - Annual Diversion Plan. You must create a Re-TRAC Connect account to begin reporting.

#### CREATE FREE ACCOUNT

| 'assword *                              |                                                                        |                       |
|-----------------------------------------|------------------------------------------------------------------------|-----------------------|
| our password must be at least 8 cl      | aracters and cannot contain spaces                                     |                       |
| irst Name*                              | Last Name*                                                             |                       |
|                                         |                                                                        |                       |
| Stay connected!                         |                                                                        |                       |
| Sign me up to recei                     | ve Re-TRAC Connect's Monthly Update email.                             |                       |
| You can cancel your subscription to the | monthly newsletter at any time using the SafeUnsubscribe link, found a | t the bottom of every |

If you already have an account, click here to log in

OR

Enter your information and click "Get Started"

Check your email for an activation link and click "Activate".

### Step 2: Add Your Property

If your property was added in a previous year, move on to Step 3.

#### **Member Details**

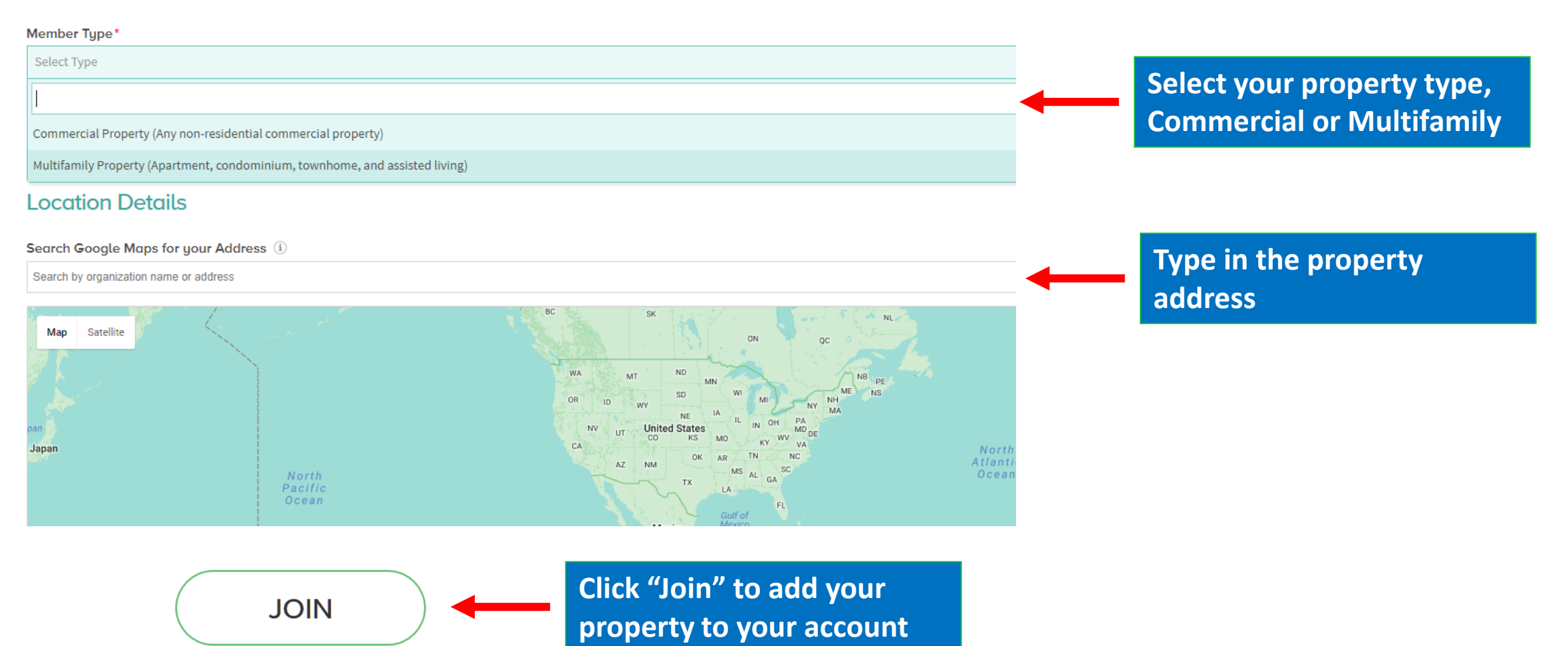

### Step 3: Open the Annual Diversion Plan (ADP)

| >>> Home         | Find Programs Q                                                          |
|------------------|--------------------------------------------------------------------------|
| MEMBERS          | SEARCH SURVEYS                                                           |
| C SURCE RECOVERY | CITY OF AUSTIN - UNIVERSAL RECYCLING ORDINANCE - ANNUAL DIVERSION PLAN — |

#### **MEMBERS**

| 3 MEMBERS                                                                                                    |                                                                                         |
|----------------------------------------------------------------------------------------------------|-----------------------------------------------------------------------------------------|
| Search:                                                                                                    | WORKSPACE                                                                               |
| MULTIFAMILY SAMPLE<br>123 operty Address, Austin, TX 78700, USA<br>Multi amily Property (Apartment, condominium, townhome, and assisted living) | Optional Help<br>GUIDANCE SURVEY - NOT SURE WHAT FORMS YOU NEED TO FILL OUT? START HERE |
| Click on your property to                                                                                                    | PLANS                                                                                   |
|                                                                                                    | ANNUAL DIVERSION PLAN Annual, 2018 Click "New" to open the ADP                          |

### Page 1: Property Information

Property or Business Information

| Name of Property *          | Multifamily Sample   |   |
|-----------------------------|----------------------|---|
| Property Street Address *   | 123 Property Address |   |
| Property Zip Code *         | 78700                | i |
| Which category best describ | pes your property? * |   |
| - Select -                  | •                    |   |
|                             |                      |   |

Real Property ID can be found on letters and postcards from ARR or using the links to your county's appraisal district.

Real Property Tax ID \*

Travis County example 123456, Williamson County example R123456

## Page 1: Property Information

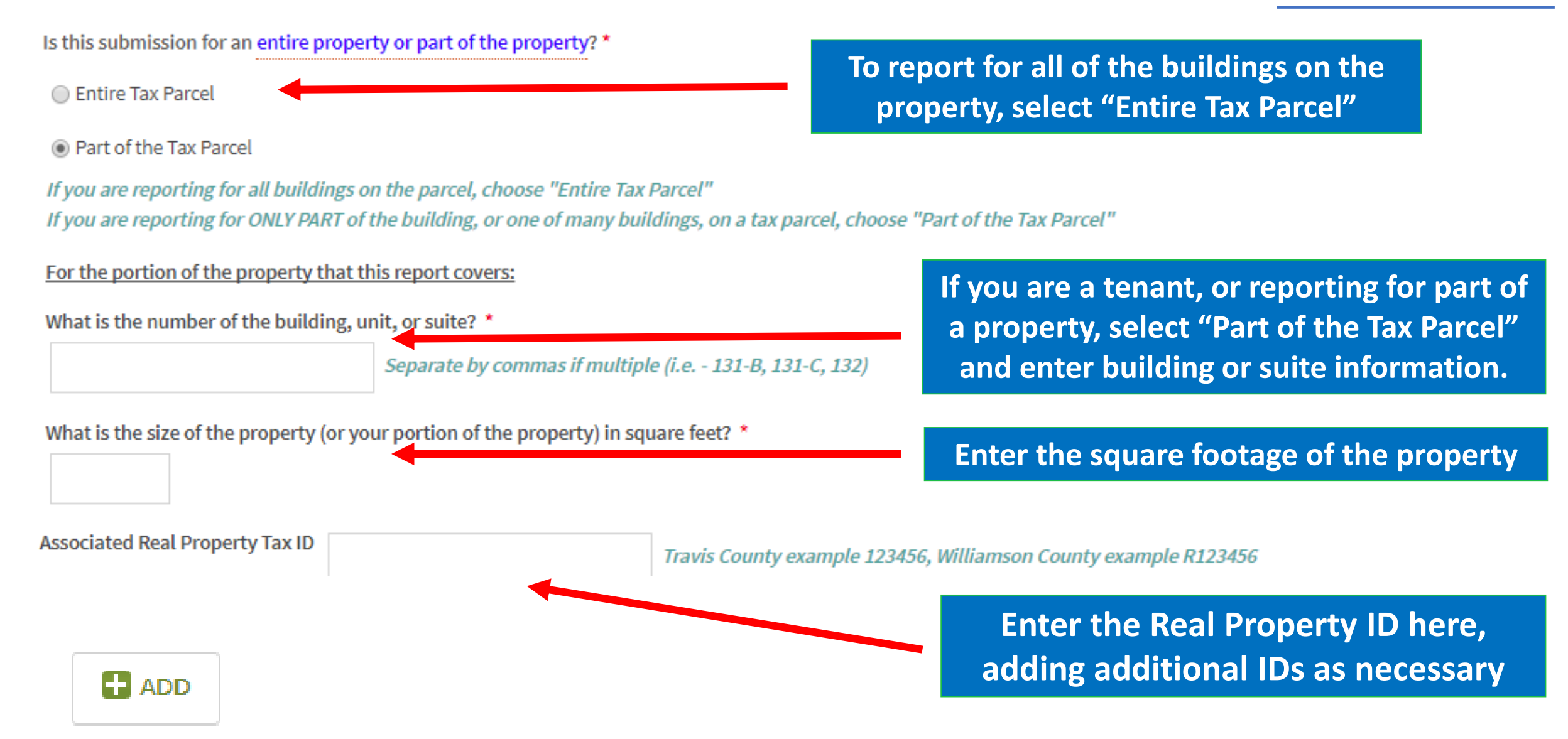

## Page 1: Property Information

| Additional Property Information                                                                                                    |     |    |                              |
|----------------------------------------------------------------------------------------------------|-----|----|------------------------------|
|                                                                                                    | YES | NO |                              |
| Is your property owned by a federal, state, or local government entity? *                                                                           | •   | •  | Answer the questions under   |
| Are you reporting for a facility owned by the City of Austin? *                                                                                     | •   | 0  | Additional Bronarty          |
| Are you located in the Downtown Trash and Recycling District<br>and therefore use shared dumpsters located in the alleys?<br>( <u>Check map</u> ) * |     | 0  | Information. Most properties |
| Does your property have trash and recycling carts with the City logo? (See example here) *                                                          | 0   | 0  | will select "No"             |
| Is your property vacant? *                                                                                                    | •   | 0  |                              |

#### Local Management Contact

. . . . .

| Name *         |                           |
|----------------|---------------------------|
| Title *        |                           |
| Organization * |                           |
| Phone *        | Example: 123-456-7890     |
| Email *        | Example: name@example.com |

Enter contact information for the person responsible for trash and recycling services for the property

#### 1. Materials Collected

Glass bottles and jars\*

Minimum Required Materials: The Universal Recycling Ordinance requires that employees and tenants have opportunities to recycle the following five (5) materials. Which of these materials can be recycled at this location?

|                             | YES | NO             |
|-----------------------------|-----|----------------|
| Paper *                     | ۲   | ۲              |
| Cardboard *                 | ۲   | ۲              |
| Aluminum Cans *             | ۲   | •              |
| Plastic bottles #1 and #2 * | 0   | Confirm your r |

۲

Additional materials such as shredded paper, pallets, or scrap metal, may be reported on Page 2.

Waiver Request - Explain why location does not collect one or more of the materials above and document the proposed substitute materials in the Additional Ma

Confirm your property collects the required materials. If you select "No" for any material, you mush complete a waiver request.

Austin Resource Recovery staff will review waiver requests on a case-by-case basis and respond within 60 days, if waiver is not accepted. Waivers must be requested each year.

SAVE DRAFT

Click to save your responses for page 1.

### Page 2: Collection Services and Additional Materials

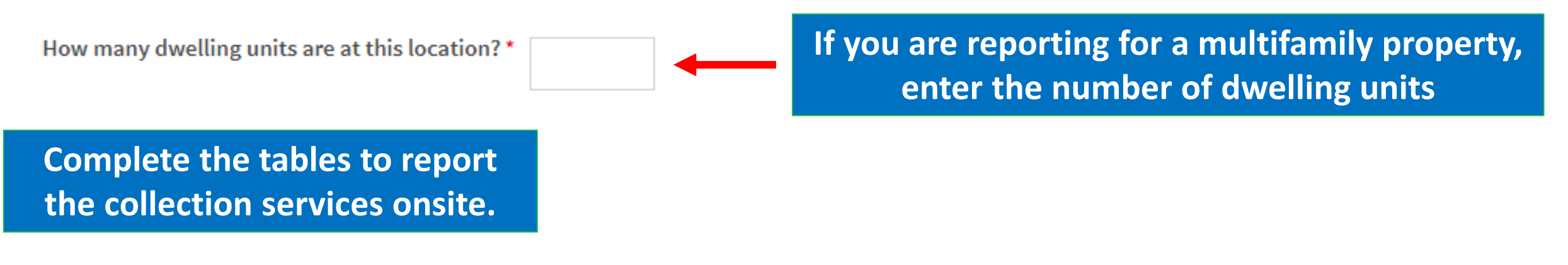

Trash Collection Services (Hover over column headers for more information)

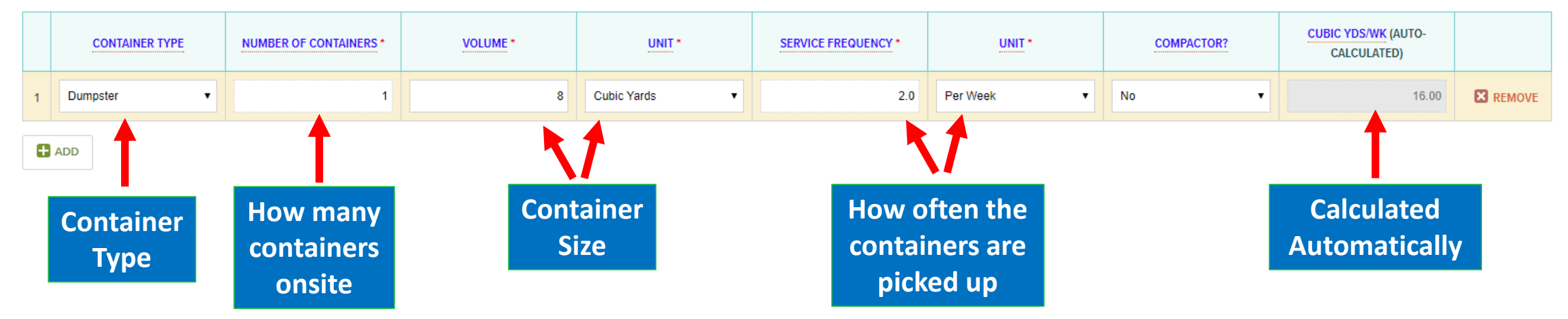

Add table rows by clicking "Add" as necessary and repeat process for recycling table and compost table (if applicable).

### Page 2: Collection Services by Weight (optional)

#### Do you receive weight tickets for trash and/or recycling?

Yes

🔘 No

If you receive information about your collection by weight rather than volume, enter Zeros in the top 2 tables, select "Yes" and complete the weight tables instead.

#### Additional Trash by Weight (Optional)

| MATERIAL                   | UNITS OF MEASURE | AMOUNT | FREQUENCY  | EST. CUBIC YARDS/WEEK | EST. TONS/WEEK |
|----------------------------|------------------|--------|------------|-----------------------|----------------|
| Additional Trash by Weight | - Select -       |        | - Select - |                       |                |

#### Additional Recycling by Weight (Optional)

| MATERIAL                 | UNITS OF MEASURE | AMOUNT | FREQUENCY  | EST. CUBIC YARDS/WEEK | EST. TONS/WEEK |
|--------------------------|------------------|--------|------------|-----------------------|----------------|
| Other Material by Weight | - Select -       |        | - Select - | N/A                   |                |

### Page 2: Additional Recycled Materials (optional)

#### Additional Recycled Materials by Volume, Weight, or Quantity (Optional)

Only include material that is NOT covered in any section above.

#### ARR staff may request additional documentation.

#### Materials included in this section are:

- Batteries
- Cardboard
- Donated Food
- Electronics
- Landscape Debris
- Mattresses

- Metal Scrap
- Motor Oil
- Pallets, wood or plastic
- Paper, shredded
- Plastic bags and film

- Expanded Polystyrene (Styrofoam)
- Textiles
- Tires
- Wood, scrap
- Other Material

If you divert additional materials from the landfill, click "Yes" and enter the quantities, this will count towards your total recycling capacity

Do you have additional diverted material that you would like to report?\* No

Yes

| MATERIAL               | UNITS OF MEASURE | AMOUNT | FREQUENCY  | EST. CUBIC YARDS/WEEK | EST. TONS/WEEK  |                        |
|------------------------|------------------|--------|------------|-----------------------|-----------------|------------------------|
| Battery, general       | - Select -       |        | - Select - |                       |                 |                        |
| Battery, motor vehicle | - Select -       |        | - Select - |                       |                 |                        |
| Cardboard, baled       | - Select -       |        | - Select - |                       |                 |                        |
| Donated Food           | - Select -       |        | - Select - |                       | This section is | <b>REQUIRED</b> if you |
| Electronics            | - Select -       |        | - Select - |                       | do not colle    | ct all 5 required      |
| Landscape Debris       | - Select -       |        | - Select - |                       | materials ind   | icated on Page 1       |
| Mattress               | - Select -       |        | - Select - |                       | materials mu    | icated on rage 1       |

### Page 2: Diversion Calculations

#### Option 1: Collection Service Calculations

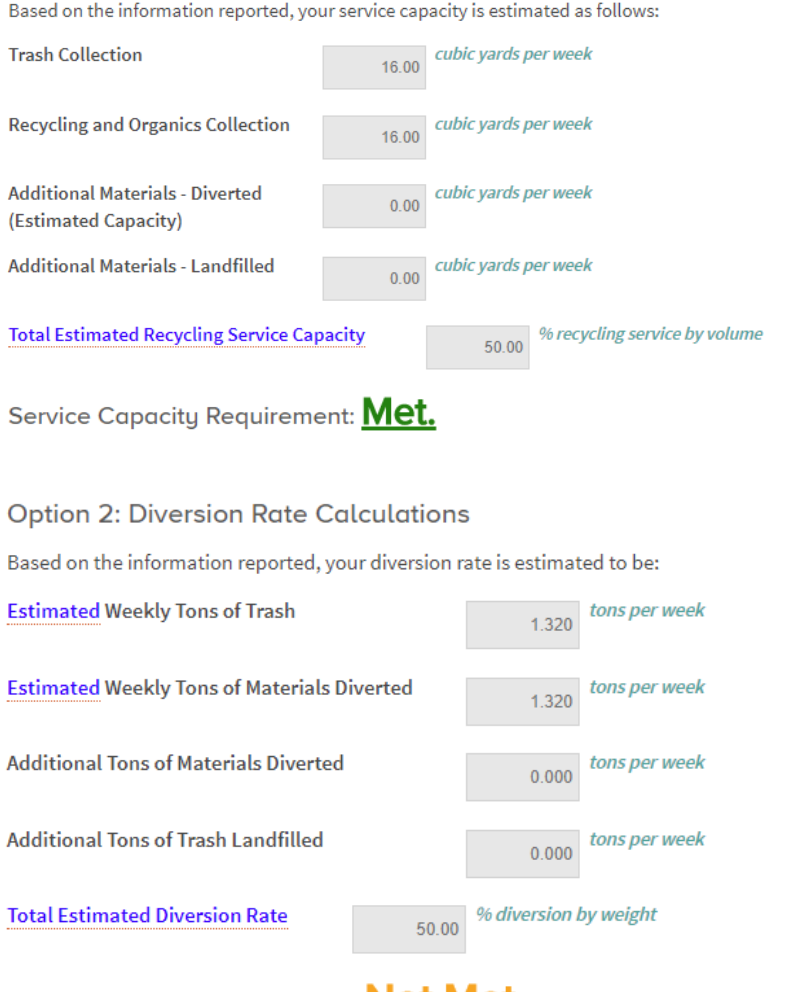

Diversion rates are automatically calculated for you.

Only <u>ONE</u> of these options needs to show "MET."

Diversion Rate Requirement: Not Met.

SAVE DRAFT

Click to save your responses for page 2.

### Page 3: Confirm Compliance with Remaining Requirements

#### 3. Convenience

Convenience Requirement: The Universal Recycling Ordinance requires each trash service container (cart, dumpster, roll-off, etc.) or access point (chute, hopper) to have a recycling service container or access point within 25 feet.

| Does this location meet the Convenience Requirement? * - Select - • • • • • • • • • • • • • • • • • •                                                                                                    | Select "Yes" or "No" to<br>indicate compliance with<br>additional URO requirements. |
|----------------------------------------------------------------------------------------------------|-------------------------------------------------------------------------------------|
| <ul> <li>Indicate materials accepted</li> <li>Use graphics</li> <li>Use English and Spanish (or other applicable language)</li> </ul>                                                                                                    |                                                                                     |
| Does this location meet the Sign Requirements? * Yes •                                                                                                    |                                                                                     |
| <ul> <li>Education Requirements: The Universal Recycling Ordinance requires locations to educate tenants and employees on recycling opportunities. Education must:</li> <li>List materials accepted</li> <li>Indicate where to recycle</li> <li>Use English and Spanish (or another appropriate language)</li> <li>Be provided annually and within 30 days of move-in or hiring</li> </ul> |                                                                                     |
| Does this location meet the Education Requirements? * Yes v                                                                                                    |                                                                                     |
| Type of recycling information provided to tenants/employees (Check all that apply):                                                                                                    | Provide additional details<br>when prompted.                                        |
| New Employee / New Tenant Orientation                                                                                                    |                                                                                     |

### Page 3: Waivers

Does this location meet the Convenience Requirement?\*

No, I need to request a waiver v

A waiver request claiming space constraints will not be considered without proper documentation and explanation. Examples of documentation may include correspondence fro

Choose File No file chosen

Austin Resource Recovery staff will review waiver requests on a case-by-case basis and respond within 60 da

Waiver Request - Which of the following conditions apply to this location: \*

Space constraint

Property has valet service for both trash and recycling.

Other

Please Explain \*

When "No" is selected, you may be asked to request a waiver. Provide additional information when prompted and upload documentation when requested.

For assistance with requesting a waiver, contact Austin Resource Recovery at 512-974-9727 or CommercialRecycling@AustinTexas.gov

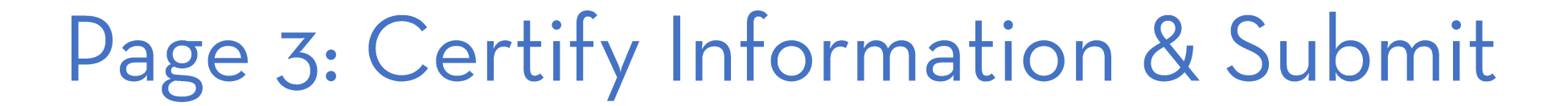

**Complete the E-signature section** and check the certify box.

| 8. E-Signature                  |                               |                                                 |
|---------------------------------|-------------------------------|-------------------------------------------------|
| Name *                          |                               |                                                 |
| Email Address *                 |                               | Example: name@example.com                       |
| Phone Number *                  |                               |                                                 |
| Please contact me about         | city-sponsored recycli        | ng, training or educational materials.          |
| Yes                             | No                            |                                                 |
| Certification *                 |                               |                                                 |
| I certify that this information | ation is true and agree to he | old responsibility for the validity of the data |
| SAVE DRAFT                      | MARK COMPLETE                 | DELETE                                          |
| sul<br>Confirmation             |                               | ×                                               |
| Nice work!                      |                               |                                                 |
| <br>As a reminder, responses    | marked complete can not be    | edited. Are you sure you want to continue?      |

Click "Mark Complete" to confirm submittal.

**Click "Mark Complete" when the** 

ADP is ready to submit.

### Add Another Property to Your Account

#### If you have additional properties to add to your account follow these steps.

| Home Lind Programs Q                                                            | Click "Home"                                                                  |
|---------------------------------------------------------------------------------|-------------------------------------------------------------------------------|
| WORKSPACE                                                                       |                                                                               |
| Program: City of Austin - Universal Recycling Ordinance - Annual Diversion Plan |                                                                               |
| SAMPLE COMMERCIAL PROPERTY                                                      |                                                                               |
| SWITCH MEMBER -                                                                 | PROGRAMS I'VE JOINED                                                          |
| WORKSPACE                                                                       |                                                                               |
| Optional Help                                                                   | ORDINANCE - ANNUAL DIVERSION PLAN<br>Austin Resource Recovery, City of Austin |
| GUIDANCE SURVEY - NOT SURE WHAT FORMS YOU NEED TO FILL OUT? START HERE          |                                                                               |
|                                                                                 |                                                                               |
| Click on the Annual                                                             | A CITY OF AUSTIN SERVICE                                                      |
| Diversion Plan Program                                                          |                                                                               |
|                                                                                 |                                                                               |
|                                                                                 |                                                                               |

### Add Another Property to Your Account

### **MEMBERS**

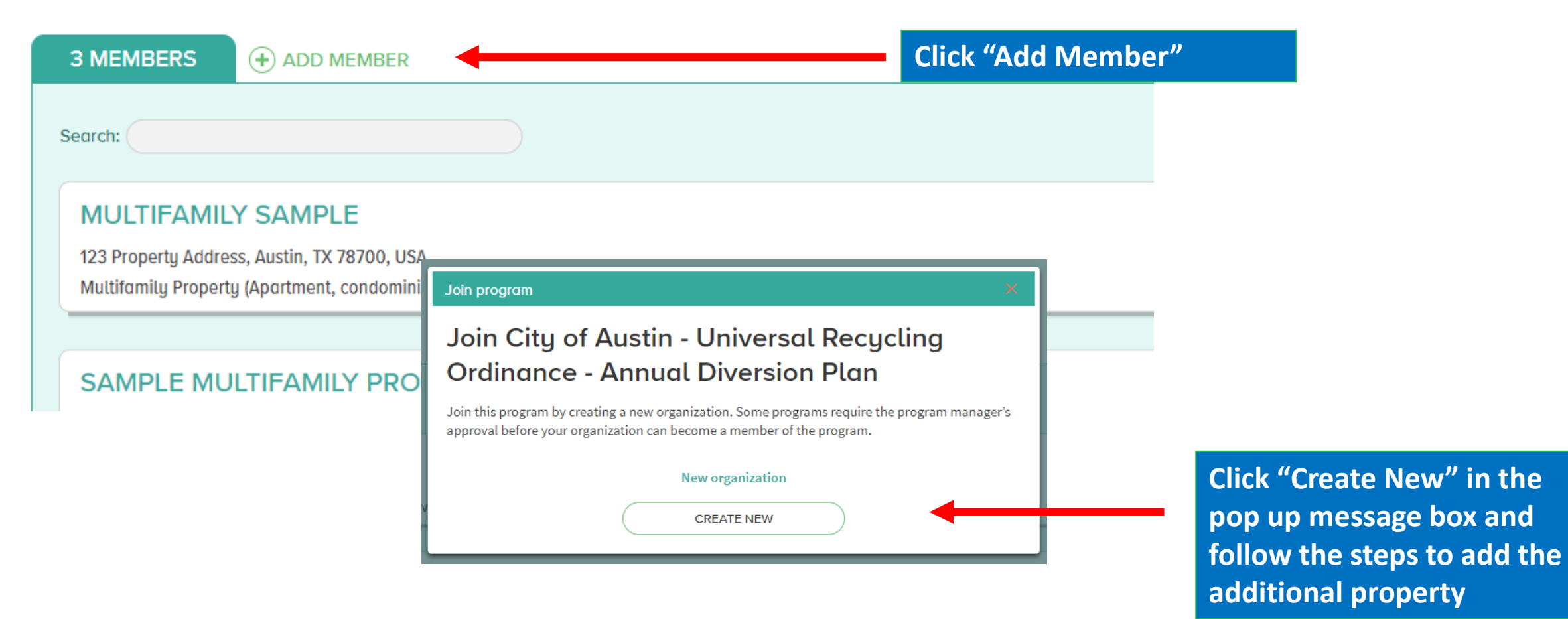